## Windows

## Install Software

1. Open SCCM Software Center

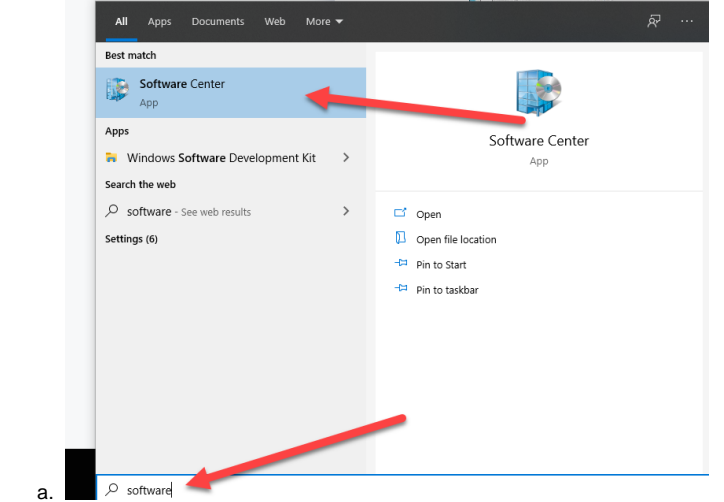

2. Pick Cisco AnyConnect VPN

|                             | Software Center                                |                                                                                     |                                                              |                                                                   |                                           |                                                                 |                                                              |                                                                      |
|-----------------------------|------------------------------------------------|-------------------------------------------------------------------------------------|--------------------------------------------------------------|-------------------------------------------------------------------|-------------------------------------------|-----------------------------------------------------------------|--------------------------------------------------------------|----------------------------------------------------------------------|
|                             | Purdue University Northwest - Software Catalog |                                                                                     |                                                              |                                                                   |                                           |                                                                 |                                                              |                                                                      |
|                             | Applications                                   | All Required                                                                        |                                                              |                                                                   |                                           |                                                                 |                                                              |                                                                      |
|                             | <b>C</b> Updates                               | Filter: All                                                                         | ▼ Sort by                                                    | /: Most recent                                                    | •                                         |                                                                 |                                                              |                                                                      |
|                             | 🕒 Operating Systems                            |                                                                                     |                                                              |                                                                   |                                           |                                                                 |                                                              |                                                                      |
|                             | Installation status                            |                                                                                     |                                                              |                                                                   |                                           |                                                                 |                                                              |                                                                      |
|                             | G Device compliance                            | ų                                                                                   | ٠                                                            |                                                                   | a                                         |                                                                 | 0                                                            |                                                                      |
| a                           |                                                | Microsoft Teams<br>1.4.00.11161<br>Microsoft<br>1.4.00.11161                        | Slack - 4.16.1.0<br>Slack<br>4.16.1.0                        | Zoom - 5.6.823<br>Zoom<br>5.6.823                                 | Microsoft Office<br>2019 x86<br>Microsoft | Mozilla Firefox<br>88.0.1 - x64 - 88<br>Mozilla<br>x64 - 88.0.1 | Google Chrome<br>90.0.4430 - x64 9<br>Google<br>90.0.4430.93 | Cisco AnyConnect<br>VPN - 4.9.04043<br><sup>Cisco</sup><br>4.9.04043 |
| 3. Click the Install button |                                                |                                                                                     |                                                              |                                                                   |                                           |                                                                 |                                                              |                                                                      |
|                             | Purdue University Northwest - Software Catalog |                                                                                     |                                                              |                                                                   |                                           |                                                                 |                                                              |                                                                      |
|                             | Applications                                   | Applications > Application details                                                  |                                                              |                                                                   |                                           |                                                                 |                                                              |                                                                      |
|                             | $oldsymbol{\mathcal{C}}$ Updates               |                                                                                     | Cisco AnyConnect VPN - 4.9.04043                             |                                                                   |                                           |                                                                 |                                                              |                                                                      |
|                             | 🖻 Operating Systems                            |                                                                                     |                                                              |                                                                   |                                           |                                                                 |                                                              |                                                                      |
|                             | Installation status                            |                                                                                     |                                                              |                                                                   |                                           |                                                                 |                                                              |                                                                      |
|                             | G Device compliance                            | Install<br>Status: Available<br>Version: 4.9.04043<br>Date published: Not specified |                                                              |                                                                   |                                           |                                                                 |                                                              |                                                                      |
|                             | Options                                        |                                                                                     |                                                              |                                                                   |                                           |                                                                 |                                                              |                                                                      |
|                             |                                                |                                                                                     | Restart requi<br>Download si<br>Estimated tir<br>Total compo | ired: Might be requ<br>ze: 59 MB<br>me: Not specified<br>nents: 1 | ired                                      |                                                                 |                                                              |                                                                      |
| a.                          |                                                |                                                                                     | Date Modifie                                                 | ed: 5/12/2021                                                     |                                           |                                                                 |                                                              |                                                                      |

1. Open the VPN from your software list

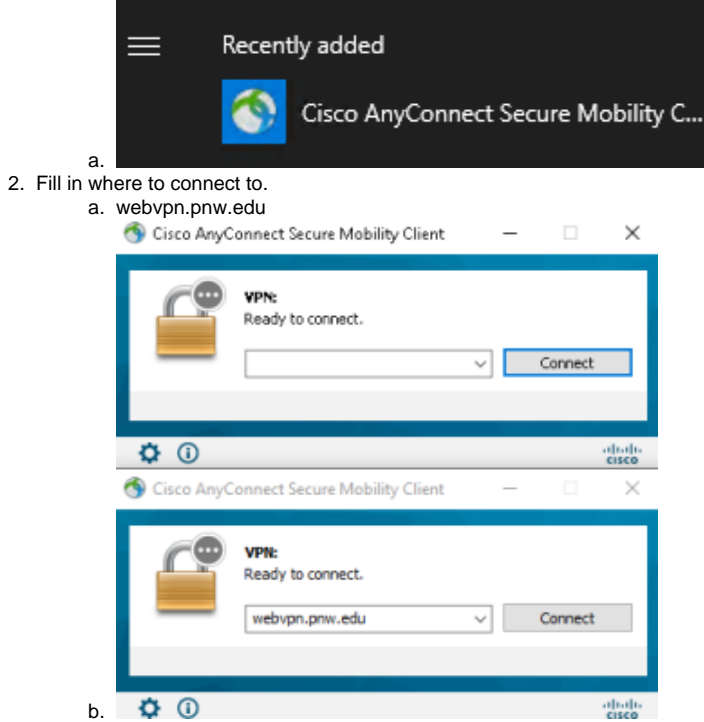

3. Use your username and boilerkey to connect